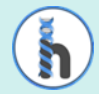

**≁**≁ - **∕** →

## HOW TO SUBMIT A SECONDARY CLAIM

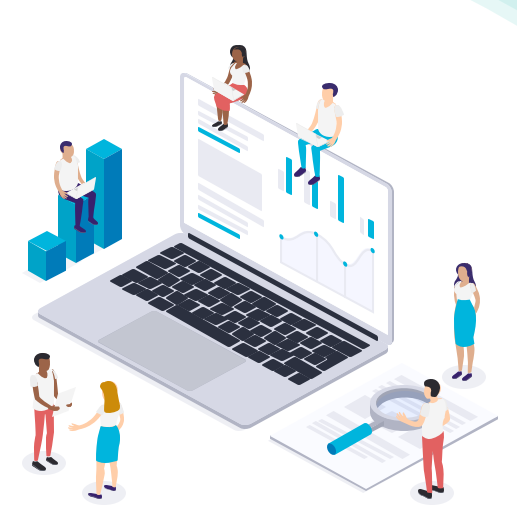

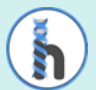

## Here are the steps to copy the original claim and submit to secondary

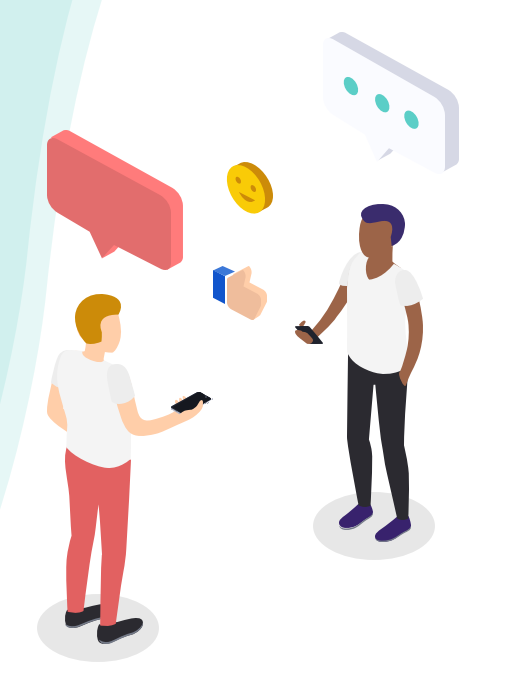

Step 1: Open the primary claim in Ability with the date of service that is needed > hover the mouse to copy > choose replicate > click Yes

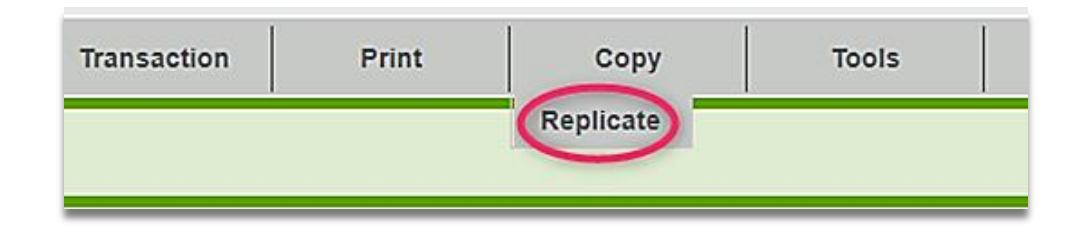

Note: You need to print out the EOB, select Print on the original claim and print the EOB.

Step 2: Once replicated go back to Claim Tab > Professional > open copy

| COPY | ) | 99614 | NUMBER OF STREET | 200.00 | 03/31/22 | MEDICARE ALABAMA JJ- | E | CREATED | <b>&gt;</b> Z |
|------|---|-------|------------------|--------|----------|----------------------|---|---------|---------------|
|      |   |       |                  |        |          | PODA                 |   |         |               |

## Step 3: Click the + to add secondary insurance

| A - MEDICARE ALABAMA JJ-PGBA X + |                                         |  |  |  |  |  |
|----------------------------------|-----------------------------------------|--|--|--|--|--|
| a: Insurance Information         |                                         |  |  |  |  |  |
| Eligibility Information          | UNKNOWN Never Verified <u>Check Now</u> |  |  |  |  |  |
| Claim Ind Code                   | МВ                                      |  |  |  |  |  |
| Group Name                       |                                         |  |  |  |  |  |
| Release Info                     | Υ                                       |  |  |  |  |  |
| 23 Prior Auth                    |                                         |  |  |  |  |  |
| Insurance Type Code              |                                         |  |  |  |  |  |

Step 3: To add insurance > click the small gray arrow in the second tab you just created.

| 🚨 11c Payer Name & Address                                                           |         |  |  |  |  |  |  |  |
|--------------------------------------------------------------------------------------|---------|--|--|--|--|--|--|--|
| BLUE CROSS BLUE SHIELD ALABAMA (BCBS AL) -> BLUE CROSS BLUE SHIELD ALABAMA (BCBS AL) |         |  |  |  |  |  |  |  |
| BLUE CROSS BLUE SHIELD ALABAMA (E                                                    |         |  |  |  |  |  |  |  |
|                                                                                      |         |  |  |  |  |  |  |  |
|                                                                                      |         |  |  |  |  |  |  |  |
|                                                                                      |         |  |  |  |  |  |  |  |
| Aver ID                                                                              |         |  |  |  |  |  |  |  |
| ID                                                                                   | 00510BS |  |  |  |  |  |  |  |
| Provider Internal ID                                                                 |         |  |  |  |  |  |  |  |

Step 4: In the insurance information field on the second tab> Enter Y for Release Info, 18 for Patient Relate, and Y for Assign Benefits. This is also what those fields should say on the Primary Tab.

| a Insurance Information |                                  |                   |  |  |  |  |  |  |
|-------------------------|----------------------------------|-------------------|--|--|--|--|--|--|
| Eligibility Information | UNKNOWN Never Verified Check Now |                   |  |  |  |  |  |  |
| Claim Ind Code          |                                  | 6 Patient Relate  |  |  |  |  |  |  |
| Group Name              |                                  | 11 Group No       |  |  |  |  |  |  |
| Release Info            |                                  | Assign Benefits   |  |  |  |  |  |  |
| 23 Prior Auth           |                                  | Referral No       |  |  |  |  |  |  |
| Insurance Type Code     |                                  | Property/Claim No |  |  |  |  |  |  |
|                         |                                  |                   |  |  |  |  |  |  |

Step 5: In payer ID field: This screen will populate > type the payer ID# > search > choose the payer > click apply

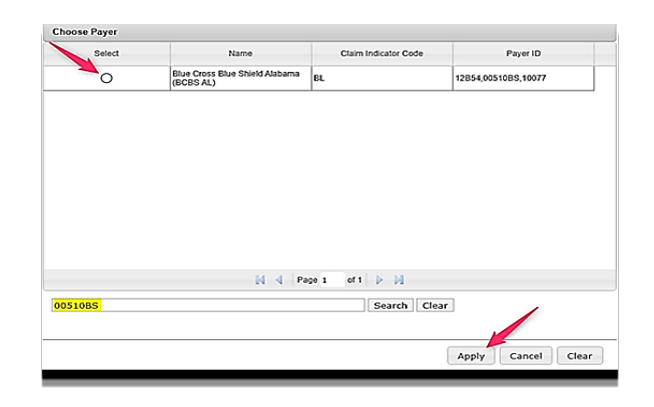

Step 6: Then, in Field 4, input patient's last name, first name, address and ZIP. Don't forget to input Member ID in Subscriber ID field.

| S 4 Subscriber Name & Address      |   |  |  |  |  |  |  |
|------------------------------------|---|--|--|--|--|--|--|
| NAME (LAST, FIRST, MIDDLE, SUFFIX) |   |  |  |  |  |  |  |
|                                    |   |  |  |  |  |  |  |
|                                    | ] |  |  |  |  |  |  |
|                                    | ] |  |  |  |  |  |  |
|                                    |   |  |  |  |  |  |  |
|                                    |   |  |  |  |  |  |  |

Step 7: Go to Primary Insurance Tab ( the one you didn't create)> Go to Insurance information> click the double arrow in the top right corner... This screen should show up:

| dditional Insura | nce Informati  | on               |                      |          |                 |            |                 |  | X |
|------------------|----------------|------------------|----------------------|----------|-----------------|------------|-----------------|--|---|
| 🄑 Payer ID       |                |                  |                      |          |                 |            |                 |  |   |
| ID BS0           |                | BS001            | BS001                |          |                 |            |                 |  |   |
| NAIC             |                |                  |                      |          | Claim Office No |            |                 |  |   |
| National Plan ID |                |                  | Carrier Code         |          | e               |            |                 |  |   |
| 📊 Coordinatio    | n of Benefits  |                  |                      |          |                 |            |                 |  |   |
| Payment Date     |                |                  | Prior Pymt           |          |                 | Allowed    |                 |  |   |
| Approved         | Approved       |                  | Covered              | i 🗌      |                 | Non-Cove   | Non-Covered     |  |   |
| Patient Paid     | atient Paid    |                  | Patient Resp         |          |                 | Day Limit  | Day Limit       |  |   |
| Tax              |                |                  | Claim Before Tax     | (        |                 | Patient Li | ability/Est Due |  |   |
| Discount         |                |                  |                      |          |                 |            |                 |  |   |
| 뤥 Adjustm        | ients          |                  |                      |          |                 |            |                 |  |   |
| Group            | Reason         | Amo              | unt Quar             | ntity    | Action          |            |                 |  |   |
|                  | There are      | e currently no a | adjustments for this | s payer  |                 |            |                 |  |   |
|                  |                |                  | 0                    | Add Adju | stment          |            |                 |  |   |
| 🔒 Medicare A     | djudication In | formation        |                      |          |                 |            |                 |  |   |
| Remark Co        | des            | Outpatie         | nt                   |          |                 |            |                 |  |   |
| 1                |                | Peimburser       | ment Pate            |          |                 | 1          |                 |  |   |

Step 8: Under Coordination of Benefits, enter the payment date and Prior Pymt (payment amount)> this information can be found in the top right corner of your EOB.... Then, click Done and close out the tab. Step 9: Go to the Primary Insurance tab ( the one you didn't create)> Go to Services> The picture is how services tab should look ... Keep in mind the number of rows and values might be different depending on payment.

| Services      |              |        |        |          |           |         |            |          |          |                   |
|---------------|--------------|--------|--------|----------|-----------|---------|------------|----------|----------|-------------------|
| 24. A. DATE(S | ) OF SERVICE | B. POS | C. EMG | D. HCPCS | MODIFIERS | E. DIAG | F. CHARGES | G. UNITS | H. EPSDT | Action            |
| 03/31/2022    | 03/31/2022   | 11     |        | 97140    | GP        | ABCD    | 100.00     | 2        |          | •                 |
| 03/31/2022    | 03/31/2022   | 11     |        | 97112    | GP        | ABCD    | 50.00      | 1        |          | <mark>) ()</mark> |
| 03/31/2022    | 03/31/2022   | 11     |        | 97530    | GP 59     | ABCD    | 50.00      | 1        |          | <mark>) ()</mark> |

Below is the image of an EOB... you will be entering the highlighted information from each line into the different dates of service on Ability. The amount of rows on the EOB should be equal to the amount of rows in the services field.

| Service Dates         | НСРС        | Revenue<br>Code | Units | Units Paid | Submitted<br>Charges | Allowed<br>Amount | Paid<br>Amount | Remarks | Adjustn                | nents                 |
|-----------------------|-------------|-----------------|-------|------------|----------------------|-------------------|----------------|---------|------------------------|-----------------------|
| 03/31/22              | 97140:GP    |                 | 2     | 2          | 100.00               | 41.80             | 33.44          |         | CO:45<br>CO:59         | 47.46                 |
|                       |             |                 |       |            |                      |                   |                |         | PR:2                   | 8.36                  |
| 03/31/22              | 97112:GP    |                 | 1     | 1          | <mark>50.00</mark>   | 25.47             | 20.38          |         | CO:45<br>CO:59<br>PR:2 | 17.00<br>7.53<br>5.09 |
| <mark>03/31/22</mark> | 97530:GP:59 |                 | 1     | 1          | 50.00                | 35.53             | 28.42          |         | CO:45<br>PR:2          | 14.47<br>7.11         |

Step 10: After you click the double arrows next to a DOS this screen populates > In Adjudications, input the information from your EOB. See next slide for example.

| Service Line Informatio | n                        |                 |            |                 |      |
|-------------------------|--------------------------|-----------------|------------|-----------------|------|
| CPCS                    | 97140                    | Modifiers       | GP         | Diagnosis       | ABCD |
| ervice From             | 03/31/2022               | Service Through | 03/31/2022 |                 |      |
| harge                   | 100.00                   | Units           | 2          | Family Planning |      |
| os                      | 11                       | EMG             |            | EPSDT           |      |
| xpected Reimbursement   |                          |                 |            |                 |      |
| escription 🕕            |                          |                 |            |                 |      |
| lotes 🕕                 | Additional Information V |                 |            |                 |      |
| O Other                 |                          |                 |            |                 |      |
| 🧼 Test Results          |                          |                 |            |                 |      |
| Adjudication            |                          |                 |            |                 |      |
|                         |                          |                 |            |                 |      |

Step 11: After clicking Adjudication. This screen populates. Input the Paid Date > Payment

For Adjustments: only the highlighted information needed to make payment balance.

| Edit Service Line              |                 | ×                                 |  |  |  |  |  |  |
|--------------------------------|-----------------|-----------------------------------|--|--|--|--|--|--|
|                                |                 | <b>^</b>                          |  |  |  |  |  |  |
| A - MEDICARE ALABAMA JJ-PGBA 🗙 |                 |                                   |  |  |  |  |  |  |
| Payment                        |                 |                                   |  |  |  |  |  |  |
| Paid Date Payment              | Units Paid      | Patient Liability/Est Due         |  |  |  |  |  |  |
| 🛃 Adjustments                  |                 | 🚳 Balance Check                   |  |  |  |  |  |  |
| Group Reason Amount            | Quantity Action |                                   |  |  |  |  |  |  |
|                                |                 | Service Payment 0.00              |  |  |  |  |  |  |
|                                |                 | + Service Adjustments 0.00        |  |  |  |  |  |  |
|                                |                 | Service Charge 100.00             |  |  |  |  |  |  |
|                                | Add Adjustment  | Payment does NOT balance (100.00) |  |  |  |  |  |  |
|                                |                 |                                   |  |  |  |  |  |  |
| Attachments                    |                 |                                   |  |  |  |  |  |  |
| ~ ~ · · ·                      |                 |                                   |  |  |  |  |  |  |
|                                |                 | Done Cancel                       |  |  |  |  |  |  |

The group column is the value in the EOB that reads CO or PR (these values could be different on different EOBs). The reason is one the other side of the colon... for example, CO is the group and the reason is 45 or PR is the group and the reason is 2. The amount is the amount written after every group:reason combo. Based on this EOB, the amount for CO:45 is \$47.46

When you are done entering all the groups, reasons, and adjustments the payment should say balanced instead of not in balance. Repeat this for all 3 adjudications in the services tab, remembering that every line on the EOB corresponds to a line in the service field.

Step 8: After you're done entering the service adjustments, go to the secondary insurance tab you created and select Make Destination payer... Finally, save and validate your claim and then release it.

| In | isurances                                                                       |                        |
|----|---------------------------------------------------------------------------------|------------------------|
| ſ  | A - MEDICARE ALABAMA JJ-PGBA X B - BLUE CROSS BLUE SHIELD ALABAMA (BCBS AL) X + | Make Destination Payer |
|    | all Insurance Information                                                       | ۲                      |

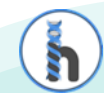

**≁**∕- -∕~•

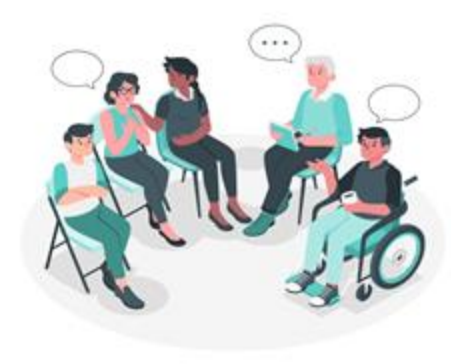

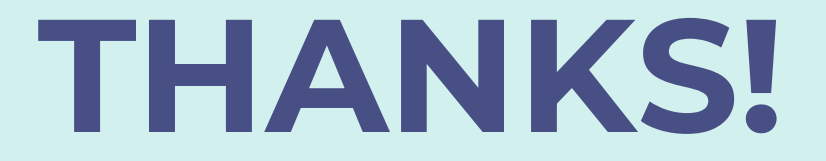

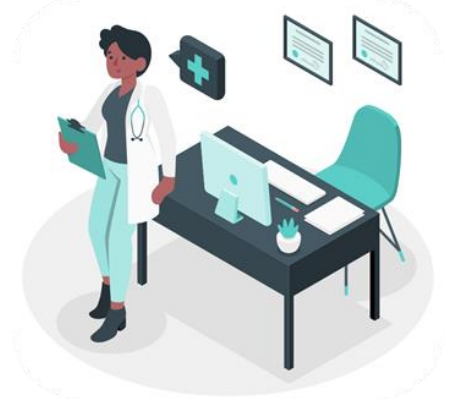

www.hellonote.com